# IV. HASIL DAN PEMBAHASAN

#### A. Pengujian Awal Sistem Operasi GX-Linux

Pengujian awal yang dilakukan secara emulasi memiliki tujuan untuk mengetahui jenis sistem operasi *embedded* yang sudah tertanam dalam modul CSB625, bagaimana sistem tersebut bekerja. Dari pengujian awal ini akan diperoleh datadata yang dapat merepresentasikan bagaimana kemampuan dari sistem tersebut. Tahapan yang dilakukan dalam pengujian awal, antara lain :

- Pengujian pengoperasian sistem operasi *embedded* yang ada pada modul CSB625,
- 2. Pengujian beberapa perangkat Input/Output,
- Pengujian beberapa aplikasi sistem dan pengguna yang telah diimplementasikan didalamnya.

Pengujian dilakukan secara komunikasi serial dengan menggunakan aplikasi Ucon yang didesain khusus untuk pengembangan *firmware* sistem *embedded*.

# 1. Pengujian Pengoperasian Sistem Operasi GX-Linux

Komunikasi serial yang digunakan modul CSB625 adalah standar RS-232 dengan konfigurasi baudrate 38400 dan 8-N-1. Setelah melakukan proses

*restarting* pada modul CSB925 maka tampilan jendela Ucon akan berubah seperti gambar 16 berikut.

👆 uCon: The Embedded System Console File Edit View Config Logging Scripts Servers Transfer uMon Help 물물 정수, 행명한지 프로 이 그 ㅋㅋㅋㅋ ? -- F7 ---- F8 ---- E9 ---- F3 ---- F4 ---- F5 ---- F2 ---- F6 ----B5----B7----B11----B13----B15----B1----B3----B9----B2----B4----B6----B8----B10----B12----B14----B16--TFS Scanning //FLASH/... MICRO MONITOR 1.14.5 Platform: Cogent CSB625 CPU: PXA255 XScale Built: Jan 15 2008 @ 09:34:51 Monitor RAM: 0xa0000000-0xa001ee00 Application RAM Base: 0xa008d000 MAC: 00:30:23:25:03:89 IP: 192.168.254.157 startlinux? Checking for IP address.. IP address: 192.168.254.157 Size: 64 MB romfs.img: size=2222080 base=1828444 ATAGS (1140 bytes) at 0xa008d000. Core (flags/pgsize/rootdev) = 0x0/0x1000/0x1f00 Mem32 (size/offset) = 0x040000000 0x00000000 Serial (hi/lo) = 0x25233000/0x00008903 Ramdisk (flags/size/start) = 0x0/0x0/0x0 Initrd (size/start) = 0x80/0x0 Cmdline = < console=ttyS0,38400 ip=192.168.254.157:192.168.4.254:192.168.254.25 4:255.255.255.0::eth0:off mtdparts=flash00:2222080@1828444(root)ro > Linux 2.6.12-csb625..... L<u>inux versio</u>n 2.6.12-csb625 (james@matrix) (gcc version 3.4.4) #1 Tue Dec 6 15:0 COM1 38400 8-N-1 TELNET: Disabled MYIP: 127.0.0.1 ROW/COL: 26/80 XFER: Idle

Gambar 16. Informasi modul CSB625 pada Ucon

Informasi awal yang akan ditampilkan adalah data-data berkaitan dengan

platform yang digunakan dengan rincian sebagai berikut.

```
TFS Scanning //FLASH/ ...
MICRO MONITOR 1.14.5
Platform : Cogent CSB625
CPU : PXA255 XScale
Built : Jan 15 2008 @ 09:34:51
Monitor RAM : 0xa000000-0xa001ee00
Application RAM Base : 0xa008d000
MAC : 00:30:23:25:03:89
IP : 192.168.254.157
UMon>
```

Secara standar setelah proses inisialisasi platform selesai dilakukan, maka sistem akan masuk ke dalam *bootloader* Micromonitor. Dari *bootloader* inilah kita bisa melakukan konfigurasi sistem lebih lanjut sehingga sistem dapat berjalan secara otomatis ketika mendapatkan pasokan daya listrik.

Berikut ini adalah proses inisialisasi dan *querying user* hingga masuk ke dalam sistem linux ketika *file* startlinux dieksekusi secara manual.

```
uMON>startlinux
Checking for IP address...
IP address: 192.168.254.157
Size: 64 MB
romfs.img: size=2222080 base=1828444
ATAGS (1140 bytes) at 0xa008d000.
 Core (flaqs/pqsize/rootdev) = 0x0/0x1000/0x1f00
 Mem32 (size/offset) = 0x04000000/0xa0000000
 Serial (hi/lo) = 0x25233000/0x00008903
 Ramdisk (flags/size/start) = 0x0/0x0/0x0
 Initrd (size/start) = 0x0/0x0
0x001be65c-0x003dce5c : "root"
TCP established hash table entries: 4096 (order: 3, 32768 bytes)
TCP bind hash table entries: 4096 (order: 2, 16384 bytes)
cirrus start: requesting interrupt 37
                                    _____
#
#
    rarararara
            ø
                         ø
                 ø
             R
Ħ
    ß
                R
                         R
                                                     (TM)
              ดด
                                R
                                    rararara
                                          ß
                                             R
                                                ß
                                                    R
#
    ß
                         ß
                                       0
                                                 00
       000
                    000
                                          Q
                                             0
#
    Q
               ø
                         ø
                                ø
                                    ø
              0 0
                                          Q
                                             ø
                                                  0
    0
         Q
                         0
                                ø
                                    0
                                       ø
    ø
         ø
             ø
                ø
                         Q
                                ø
                                    Q
                                       ø
                                          ø
                                             Q
                                                 @ @
    GEGEGEGE
            ø
                         බොබොබොබ
                                ø
                                    ø
                                       0
                                          ලේලයල
                                                ø
   _____
                                   _____
#=
Ħ
Ħ
    GX-Linux(tm)
                - Standard and Professional Platforms
    (c) 2004-2005 Microcross, Inc.
#
                                  _____
                                                _____
BusyBox v1.00 (2005.08.02-15:56+0000) Built-in shell (ash)
Enter 'help' for a list of built-in commands.
Ħ
```

Untuk menjadikan sistem operasi GX-Linux dapat berjalan secara otomatis ketika target dinyalakan, maka *flag* dari *file startlinux* harus dikonfigurasikan menjadi bersifat *bootable-executable* dengan mengetikkan perintah berikut pada *Umon console*.

UMon> tfs -feB cp startlinux startlinux

Dengan mengubah *flag startlinux* menjadi *bootable-executable*, ketika target dinyalakan maka secara otomatis *file* tersebut akan dijalankan pertama kali pada saat *boot system* untuk melakukan inisialisasi sistem dan *querying user* untuk masuk ke sistem operasi GX-Linux. *User* yang digunakan untuk masuk ke dalam sistem operasi adalah *root* dan tanpa disertai dengan kata sandi.

```
TFS Scanning //FLASH/...
MICRO MONITOR 1.14.5
Platform: Cogent CSB625
CPU: PXA255 XScale
Built: Jan 15 2008 @ 09:34:51
Monitor RAM: 0xa0000000-0xa001ee00
Application RAM Base: 0xa008d000
MAC: 00:30:23:25:03:89
IP: 192.168.254.157
startlinux?
Checking for IP address.
IP address: 192.168.254.157
Size: 64 MB
romfs.img: size=2222080 base=1828444
ATAGS (1140 bytes) at 0xa008d000.
 Core (flags/pgsize/rootdev) = 0x0/0x1000/0x1f00
 Mem32 (size/offset) = 0x04000000/0xa0000000
 Serial (hi/lo) = 0x25233000/0x00008903
 Ramdisk (flags/size/start) = 0x0/0x0/0x0
 Initrd (size/start) = 0x0/0x0
Creating 1 MTD partitions on "flash00":
0x001be65c-0x003dce5c : "root"
TCP established hash table entries: 4096 (order: 3, 32768 bytes)
TCP bind hash table entries: 4096 (order: 2, 16384 bytes)
cirrus_start: requesting interrupt 37
_____
#
    0000000
            Q
                  Q
                          ß
#
#
    ø
             Q
                 ø
                          Q
                                                       (TM)
    Q
              ត្រ
                          ø
                                                  P
                                                      P
#
                                  ß
                                      FAFAFAFA
                                            ß
                                               Q
    Q
        000
                     660
                          Q
                                  ø
                                         ø
                                            ø
                                               ø
                                                   00
#
               ß
                                     ø
    ß
          ß
              00
                          ß
                                  0
                                     P
                                         ß
                                            ß
                                               0
                                                    ß
#
Ħ
    ด
          R
             Q
                 ß
                          R
                                  0
                                     P
                                         ß
                                            R
                                               ß
                                                   00
Ħ
    aaaaaaa
            ß
                  ß
                          aaaaaa
                                  ß
                                     ø
                                         ß
                                            ഭരദര
                                                  ß
                                                      R
#
#=
    _____
#
                   Standard and Professional Platforms
#
    GX-Linux(tm)
    (c) 2004-2005 Microcross, Inc.
#
BusyBox v1.00 (2005.08.02-15:56+0000) Built-in shell (ash)
Enter 'help' for a list of built-in commands.
#
```

Berikut ini adalah tampilan jendela Ucon pada saat proses *restart* dan *shutdown* target. Proses restarting dilakukan dengan mengetikkan perintah *reboot* sedangkan untuk *shutdown* perintah yang digunakan adalah *poweroff*.

Setelah proses *shutdown*, indikator *power* serta proses yang ada pada *board* tidak langsung padam, akan tetapi hal ini tidak menimbulkan masalah jika kita melepaskan sumber daya listrik dari target.

```
# reboot
The system is going down NOW !!
Sending SIGTERM to all processes.
Sending SIGKILL to all processes.
enable_irq(2) unbalanced from c014f80c
Please stand by while rebooting the system.
Restarting system.
TFS Scanning //FLASH/...
MICRO MONITOR 1.14.5
Platform: Cogent CSB625
CPU: PXA255 XScale
Built: Jan 15 2008 @ 09:34:51
Monitor RAM: 0xa000000-0xa001ee00
Application RAM Base: 0xa008d000
MAC: 00:30:23:25:03:89
IP: 192.168.254.157
startlinux?
# poweroff
The system is going down NOW !!
Sending SIGTERM to all processes.
Sending SIGKILL to all processes.
enable_irq(2) unbalanced from c014f80c
The system is halted. Press Reset or turn off power
Shutdown: hda
Power down.
```

Kedua perintah tersebut jika dilihat dalam struktur *root filesystem* berada dalam direktori /sbin. **# cd sbin/ # 1s** balt insmed medawaba rebeat swape[6

| halt     | insmod | modprobe   | reboot | swapoff |
|----------|--------|------------|--------|---------|
| ifconfig | klogd  | pivot_root | rmmod  | swapon  |
| init –   | lsmod  | poweroff   | route  | syslogd |
| #        |        | -          |        |         |

## 2. Pengujian Beberapa Perangkat Input/output Modul CSB625

Dari informasi yang diperoleh pada saat inisisalisai *platform* pada aplikasi Ucon, dapat diketahui alamat IP dari target yang sudah dikonfigurasikan sebelumnya sehingga dapat dengan mudah dilakukan pengujian perangkat jaringan ini. Alamat IP target adalah 192.168.254.157 dengan *subnet mask* 255.255.255.0. Penulis mengkonfigurasikan alamat IP *host* sesuai dengan kelas dan *network* yang ada pada target yakni 192.168.254.100 dengan *subnet* mask 255.255.255.0.

Hasil uji coba koneksi antara *host* dengan target pada sistem operasi Windows ditunjukkan pada gambar 17 berikut.

| C:\WINDOWS\system32\cmd.exe                                                                                                    | - 🗆 🗙    |
|----------------------------------------------------------------------------------------------------|----------|
| Microsoft Windows XP [Version 5.1.2600]<br>(C) Copyright 1985-2001 Microsoft Corp.                                                                                                    | <b>_</b> |
| C:\Documents and Settings\COMPAQ>ping 192.168.254.157                                                                                                    |          |
| Pinging 192.168.254.157 with 32 bytes of data:                                                                                                    |          |
| Reply from 192.168.254.157: bytes=32 time=18ms TTL=64<br>Reply from 192.168.254.157: bytes=32 time=8ms TTL=64<br>Reply from 192.168.254.157: bytes=32 time=9ms TTL=64<br>Reply from 192.168.254.157: bytes=32 time=8ms TTL=64 |          |
| Ping statistics for 192.168.254.157:<br>Packets: Sent = 4, Received = 4, Lost = 0 (0% loss),<br>Approximate round trip times in milli-seconds:<br>Minimum = 8ms, Maximum = 18ms, Average = 10ms                               |          |
| C:\Documents and Settings\COMPAQ>_                                                                                                    | -        |

Gambar 17. Uji koneksi ethernet pada windows

Hasil uji coba koneksi antara *host* dengan target pada sistem operasi Linux ditunjukkan pada gambar 18 berikut.

|                                                                  |                                                                                                    |                                                                                |                                                                                                    | erw                                                                                                    | vin@erwin-laptop: ~                                                                                                    | _ <b>•</b> × |
|------------------------------------------------------------------|----------------------------------------------------------------------------------------------------|--------------------------------------------------------------------------------|----------------------------------------------------------------------------------------------------|----------------------------------------------------------------------------------------------------|----------------------------------------------------------------------------------------------------|--------------|
| <u>F</u> il                                                      | e <u>E</u> dit                                                                                                    | <u>V</u> ie                                                                    | w <u>T</u> ermi                                                                                                    | nal <u>H</u> elp                                                                                                    |                                                                                                    |              |
| erw<br>91N<br>64<br>64<br>64<br>64<br>64<br>64<br>64<br>64<br>64 | in@erw<br>G 192.<br>bytes<br>bytes<br>bytes<br>bytes<br>bytes<br>bytes<br>bytes<br>bytes<br>bytes<br>bytes<br>bytes | in-la<br>168.2<br>from<br>from<br>from<br>from<br>from<br>from<br>from<br>from | ptop:~\$<br>54.157<br>192.168<br>192.168<br>192.168<br>192.168<br>192.168<br>192.168<br>192.168<br>192.168<br>192.168<br>192.168<br>192.168 | ping 192<br>(192.168.<br>.254.157:<br>.254.157:<br>.254.157:<br>.254.157:<br>.254.157:<br>.254.157:<br>.254.157:<br>.254.157:<br>.254.157:<br>.254.157:<br>.254.157: | 1.168.254.157<br>254.157) 56(84) bytes of data.<br>icmp_seq=1 ttl=64 time=3.89 ms<br>icmp_seq=2 ttl=64 time=0.421 ms<br>icmp_seq=3 ttl=64 time=0.373 ms<br>icmp_seq=4 ttl=64 time=0.404 ms<br>icmp_seq=5 ttl=64 time=0.404 ms<br>icmp_seq=6 ttl=64 time=0.478 ms<br>icmp_seq=7 ttl=64 time=0.436 ms<br>icmp_seq=8 ttl=64 time=0.427 ms<br>icmp_seq=9 ttl=64 time=0.401 ms<br>icmp_seq=11 ttl=64 time=0.380 ms | E            |
|                                                                  |                                                                                                    |                                                                                |                                                                                                    |                                                                                                    |                                                                                                    | ~            |

Gambar 18. Uji koneksi ethernet pada Linux

Dari hasil uji coba tersebut dapat disimpulkan bahwa sistem telah dapat melakukan *reply* paket data yang dikirimkan, sehingga perangkat *ethernet* yang ada dapat digunakan untuk komunikasi. Waktu yang digunakan dalam proses pengiriman dan penerimaan paket data juga relatif stabil antara 8 - 9 ms pada Windows dan 0.3 – 0.5 ms pada Linux. Dari data ini dapat disimpulkan bahwa kondisi konektivitas *ethernet* pada sistem *embedded* CSB625 cukup stabil untuk melakukan komunikasi data dalam jaringan.

Pengujian perangkat *input/output* selanjutnya adalah *port* USB. Dalam pengujian ini penulis menggunakan USB *flashdisk* dengan kapasitas 2GB. Dari hasil pengujian yang dilakukan, ketika USB *flashdisk* dipasangkan pada *port* USB yang ada maka secara otomatis akan dideteksi oleh sistem dengan informasi yang sesuai dengan spesifikasi *device* yang dipasangkan seperti berikut.

# Vendor: SanDisk Model: Cruzer Micro Rev: 8.01
 Type: Direct-Access ANSI SCSI revision: 00
 SCSI device sda: 3940479 512-byte hdwr sectors (2018 MB)
 sda: Write Protect is off
 sda: assuming drive cache: write through
 SCSI device sda: 3940479 512-byte hdwr sectors (2018 MB)
 sda: assuming drive cache: write through
 SCSI device sda: 3940479 512-byte hdwr sectors (2018 MB)
 sda: Write Protect is off
 sda: assuming drive cache: write through
 SCSI device sda: 3940479 512-byte hdwr sectors (2018 MB)
 sda: Write Protect is off
 sda: assuming drive cache: write through
 Attached scsi removable disk sda at scsi0, channel 0, id 0, lun 0

Device yang dipasangkan berada dalam struktur direktori /dev yaitu /dev/sda1. Penulis melakukan proses *mounting device* tersebut dengan mengarahkannya ke direktori /mnt/cf dengan mengetikkan perintah

## # mount /dev/sda1 /mnt/cf/

Ketika pointer *console* diarahkan ke direktori of dan dimasukkan perintah *ls* maka isi dari USB *flashdisk* tersebut akan dapat dibaca seperti berikut.

| # cd cf/     |              |              |              |              |
|--------------|--------------|--------------|--------------|--------------|
| <b>#</b> 1s  |              |              |              |              |
| 2000ju~1.doc | csbtes~1.doc | krikrc~1     | shahih~1.pdf | tutorial     |
| acroni~1.rar | driver~1.txt | lab          | smadav80.zip | ucon_i~1.zip |
| amela        | erwina~1.jpg | lapora~1     | software     | umon         |
| arm          | formad~1.doc | layout~1     | spinrite.rar | ësmad-~1     |
| autorun.inf  | hplase~1.exe | pramod~1.zip | suratt~1.doc |              |
| br           | htpe7.exe    | privacy      | testdi~1.2   |              |
| buildr~1     | islam        | rabint~1.xls | tips.doc     |              |
| coding.doc   | keaqen~1.zip | rahasi~1.doc | trikin~1.doc |              |

Untuk melihat *device* apa saja yang telah dilakukan proses *mount* pada sistem

dapat dilakukan dengan memasukkan perintah df.

| # df           |           |         |           |      |         |    |
|----------------|-----------|---------|-----------|------|---------|----|
| Filesystem     | 1k-blocks | Used    | Available | Use% | Mounted | on |
| /dev/mtdblock0 | 2170      | 2170    | 0         | 100% | 1       |    |
| /dev/shm       | 16384     | 0       | 16384     | 0%   | /tmp    |    |
| /dev/shm       | 16384     | 4       | 16380     | 6%   | /var    |    |
| /dev/sda1      | 1964072   | 1561608 | 402464    | 80%  | /mnt/cf |    |
|                |           |         |           |      |         |    |

Pada informasi diatas, dapat dilihat adanya *device* baru yakni /dev/sda1 (USB *flashdisk*) yang di-*mounting* pada direktori /mnt/cf.

Sedangkan untuk proses *unmount* yang merupakan proses untuk melepaskan sistem berkas tertentu dari direktori utama, cukup dengan memasukkan perintah seperti berikut.

### #umount /dev/sda1

Maka pada daftar *device* yang telah di-*mounting* akan berubah menjadi seperti berikut.

| 1k-blocks | Used                                | Available                                         | Use%                                                                      | Mounted                                                                                  | on                                                                                                    |
|-----------|-------------------------------------|---------------------------------------------------|---------------------------------------------------------------------------|------------------------------------------------------------------------------------------|----------------------------------------------------------------------------------------------------|
| 2170      | 2170                                | 0                                                 | 100%                                                                      | 1                                                                                        |                                                                                                    |
| 16384     | 0                                   | 16384                                             | 6%                                                                        | /tmp                                                                                     |                                                                                                    |
| 16384     | 4                                   | 16380                                             | 6%                                                                        | /var                                                                                     |                                                                                                    |
|           | 1k-blocks<br>2170<br>16384<br>16384 | 1k-blocks Used<br>2170 2170<br>16384 0<br>16384 4 | 1k-blocks Used Available<br>2170 2170 0<br>16384 0 16384<br>16384 4 16380 | 1k-blocks Used Available Use%<br>2170 2170 0100%<br>16384 0 16384 0%<br>16384 4 16380 0% | 1k-blocks Used Available Use% Mounted<br>2170 2170 0100% /<br>16384 0 16384 0% /tmp<br>16384 4 16380 0% /var |

## 3. Pengujian Beberapa Aplikasi Sistem dan Pengguna

Beberapa aplikasi standar telah dimasukkan ke dalam sistem operasi GX-Linux, yang ditempatkan pada direktori /bin pada *root filesystem* seperti aplikasi untuk melakukan *mounting device*. Berikut ini adalah struktur lengkap direktori /bin dengan aplikasi-aplikasinya.

| # cd bin/<br># ls |       |          |       |       |       |        |
|-------------------|-------|----------|-------|-------|-------|--------|
| ash               | ср    | false    | kill  | mount | rmdir | touch  |
| busybox           | date  | fgrep    | 1n    | MV    | sed   | true   |
| cat               | dd    | grep     | 1s    | ping  | sh    | umount |
| chgrp             | df    | gunzip   | mkdir | ps    | sleep | uname  |
| chmod             | dmesg | gzip     | mknod | pwd   | sync  | vi     |
| chown             | echo  | hostname | more  | rm    | tar   | zcat   |

Pengujian dilakukan pada beberapa aplikasi yang ada untuk mengetahui apakah aplikasi tersebut dapat berjalan dengan baik atau tidak pada target.

a. Ls

Merupakan *script* yang digunakan untuk melihat isi dari sebuah direktori. Dibawah ini menunjukkan isi dari direktori utama *root filesystem* (/) linux yang ada pada target.

| # 12 |      |      |                  |
|------|------|------|------------------|
| bin  | lib  | sbin | var              |
| dev  | mnt  | tmp  | var-image.tar.gz |
| etc  | proc | usr  |                  |

## b. Ping

Perintah ini digunakan untuk melakukan uji koneksi *ethernet* dengan mengirimkan paket data dan menunggu *reply* dari tujuan. Berikut adalah hasil pengujian perintah *ping* dari sistem target dengan tujuan PC *host*.

# ping 192.168.254.100
PING 192.168.254.100): 56 data bytes
64 bytes from 192.168.254.100: icmp\_seq=0 ttl=128 time=1.1 ms
64 bytes from 192.168.254.100: icmp\_seq=1 ttl=128 time=0.6 ms
64 bytes from 192.168.254.100: icmp\_seq=2 ttl=128 time=0.5 ms
64 bytes from 192.168.254.100: icmp\_seq=3 ttl=128 time=0.6 ms
64 bytes from 192.168.254.100: icmp\_seq=3 ttl=128 time=0.6 ms
64 bytes from 192.168.254.100: icmp\_seq=4 ttl=128 time=0.5 ms

IP 192.168.254.100 adalah alamat IP yang digunakan oleh PC host.

c. *Cp* 

Merupakan *script* yang digunakan untuk proses penyalinan data baik antar direktori maupun antar *device*. Pada pengujian dilakukan proses penyalinan data dari USB *flashdisk* ke direktori sistem pada target dan sebaliknya. Berikut ini adalah hasil pengujian proses *copy* data.

| # cp -r /var/<br># 1s                                                                                                    | www/ /mnt/cf/                                                                                                    |                                                                                                    |                                                                                                    |                                                     |
|----------------------------------------------------------------------------------------------------|----------------------------------------------------------------------------------------------------|----------------------------------------------------------------------------------------------------|----------------------------------------------------------------------------------------------------|-----------------------------------------------------|
| <pre># 13<br/>2000ju~1.doc<br/>acroni~1.rar<br/>amela<br/>arm<br/>autorun.inf<br/>br<br/>buildr~1<br/>coding.doc<br/># cp /mnt/cf/<br/># cd<br/># cd var/<br/># ls</pre> | csbtes~1.doc<br>driver~1.txt<br>erwina~1.jpg<br>formad~1.doc<br>hplase~1.exe<br>htpe7.exe<br>islam<br>keagen~1.zip<br>tips.doc /var/ | krikrc~1<br>lab<br>lapora~1<br>layout~1<br>pramod~1.zip<br>privacy<br>rabint~1.xls<br>rahasi~1.doc | shahih~1.pdf<br>smadav80.zip<br>software<br>spinrite.rar<br>suratt~1.doc<br>testdi~1.2<br>tips.doc<br>trikin~1.doc | tutorial<br>ucon_i~1.zip<br>umon<br>www<br>ësmad-~1 |
| cache log                                                                                                    | run                                                                                                    | spool t                                                                                            | ips.doc www:                                                                                                    |                                                     |

Direktori www target yang berada pada /var disalin ke USB *flashdisk* dan *file* tips.doc yang berada pada USB *flashdisk* disalin ke direktori /var target. Proses *copying file* ini juga merepresentasikan transfer data yang terjadi antara *host* dengan target. Dari data-data di atas dapat dilihat bahwa proses transfer data antara *device* ke sistem dan sebaliknya sistem ke *device* tidak mengalami masalah. Hal ini menjadi sebuah kesimpulan bahwa *port USB* pada sistem *embedded* CSB625 cukup baik untuk melakukan transfer data.

Berdasarkan pengujian yang telah dilakukan terhadap sistem operasi *embedded* GX-Linux pada modul CSB625, perangkat *input/output* dan beberapa aplikasi, dapat diketahui bahwa sistem tersebut telah mampu melakukan fungsi-fungsi seperti layaknya sistem operasi pada *workstation* secara minimal karena terbatasnya sumber daya *hardware* dan aplikasi yang telah diimplementasikan.

#### B. Implementasi Sistem Operasi Baru Berbasis Open Source Linux

Ada dua jenis metode yang dapat digunakan dalam implementasi embedded linux system yaitu secara manual dan secara otomatis dengan menggunakan tools yang sudah dibuat oleh para engineer yang telah banyak berkecimpung dalam dunia embedded system seperti crosstool dan buildroot. Metode implementasi secara otomatis memiliki keunggulan jika dibandingkan secara manual. Jika menggunakan metode manual, maka kita harus memiliki referensi yang kuat terutama berkaitan dengan versi aplikasi-aplikasi yang akan digunakan sehingga munculnya error dalam proses implementasi bisa diminimalisir. Proses konfigurasi dan instalasi dilakukan tahap demi tahap. Akan tetapi, jika menggunakan metode otomatis maka proses konfigurasi dan instalasi akan dilakukan secara langsung oleh sistem dengan pengaturan yang telah ditentukan oleh engineer pembuatnya. Proses yang dilakukan juga menjadi lebih singkat karena hanya dengan menggunakan beberapa baris perintah saja. Hal ini juga akan sangat membantu terutama bagi para pemula dalam perancangan *embedded linux* system.

Dalam penelitian ini, penulis menerapkan kedua metode implementasi yang telah dijelaskan sebelumnya dalam melakukan konfigurasi dan instalasi paket-paket aplikasi yang digunakan dalam implementasi *embedded linux* untuk target.

### 1. Metode Implementasi Secara Manual

Langkah awal dalam tahapan implementasi *embedded linux system* adalah melakukan konfigurasi dan instalasi *Cross-platform development toolchain*.

Toolchain merupakan cross-develop applications yang digunakan untuk mengembangkan sistem operasi yang akan dijalankan pada target untuk berbagai jenis arsitektur yang meliputi beberapa software, antara lain : binary binutils, C compiler dan C library. Prosedur dalam instalasi toolchain meliputi lima tahapan utama, yaitu :

- a. Instalasi kernel header,
- b. Instalasi binary utilities,
- c. Instalasi bootstrap compiler,
- d. Instalasi C library,
- e. Instalasi full compiler.

Sebelum melakukan konfigurasi dan instalasi *toolchain*, pertama kali yang harus dilakukan adalah membuat direktori untuk *project* yang akan dikembangkan. Beberapa direktori yang harus dibuat seperti ditunjukkan dalam tabel 2 berikut ini.

| Tabel | 2. | Layout | dire | ktori | pro | ject |
|-------|----|--------|------|-------|-----|------|
|       |    | ~      |      |       |     |      |

| Direktori   | Isi                                                       |
|-------------|-----------------------------------------------------------|
| Bootldr     | Bootloader untuk target                                   |
| Build-tools | Paket aplikasi dan direktori yang dibutuhkan untuk cross- |
|             | platform development toolchain                            |
| Debug       | Debugging tools dan paket aplikasi yang berkaitan         |
| Doc         | Semua dokumentasi yang diperlukan project                 |
| Images      | Binary image bootloader, kernel dan root filesystem yang  |
|             | siap digunakan oleh target                                |
| Kernel      | Versi kernel yang berbeda untuk target                    |
| Project     | Source code yang dideskripsikan untuk project             |
| Rootfs      | Root filesystem yang akan dijalankan oleh target          |
| Sysapps     | Aplikasi-aplikasi yang diperlukan oleh target             |
| Ттр         | Direktori sementara untuk eksperimen dan menyimpan file   |
|             | transient                                                 |
| tools       | Cross-platform development toolchain yang lengkap dan     |
|             | library C                                                 |

Penulis menempatkan direktori-direktori *project* tersebut dalam sebuah direktori utama dengan nama ikhwan-project pada *home directory*. Jika dilihat melalui *console* dengan mengetikkan perintah

erwin@erwin-laptop:~\$ ls -l ~/ikhwan-project

maka akan ditampilkan informasi sebagai berikut.

total 44

drwxr-xr-x 2 erwin erwin 4096 2010-01-01 11:19 bootldr drwxr-xr-x 2 erwin erwin 4096 2010-01-01 11:24 build-tools drwxr-xr-x 2 erwin erwin 4096 2010-01-01 11:22 debug drwxr-xr-x 2 erwin erwin 4096 2010-01-01 11:22 doc drwxr-xr-x 2 erwin erwin 4096 2010-01-01 11:22 images drwxr-xr-x 2 erwin erwin 4096 2010-01-01 11:24 kernel drwxr-xr-x 2 erwin erwin 4096 2010-01-01 11:22 project drwxr-xr-x 2 erwin erwin 4096 2010-01-01 11:22 rootfs drwxr-xr-x 2 erwin erwin 4096 2010-01-01 11:22 sysapps drwxr-xr-x 2 erwin erwin 4096 2010-01-01 11:23 tmp drwxr-xr-x 2 erwin erwin 4096 2010-01-01 11:23 tools

Selanjutnya ruang kerja yang akan digunakan untuk konfigurasi dan instalasi sebaiknya diatur terlebih dahulu untuk memudahkan proses yang akan dilakukan. Pengaturan ruang kerja dilakukan dengan mengetikkan beberapa perintah berikut dalam *console* 

erwin@erwin-laptop:~ \$ export PROJECT=ikhwan-project erwin@erwin-laptop:~ \$ export PRJROOT=/home/erwin/\${PROJECT} erwin@erwin-laptop:~ \$ export TARGET=arm-linux erwin@erwin-laptop:~ \$ export PREFIX=\${PRJROOT}/tools erwin@erwin-laptop:~ \$ export TARGET\_PREFIX=\${PREFIX}/\${TARGET} erwin@erwin-laptop:~ \$ export PATH=\${PREFIX}/bin:\${PATH}

Value dari variabel TARGET disesuaikan dengan jenis arsitektur target yang akan dikembangkan. Pada penelitian ini target yang akan dikembangkan memiliki jenis arsitektur ARM sehingga *value* dari variabel target adalah arm-linux. Dengan pengaturan ruang kerja seperti diatas maka untuk masuk ke direktori *project* cukup dengan mengetikkan perintah.

erwin@erwin-laptop:~ \$ cd \$PRJROOT

Sehingga pointer pada *console* akan menunjukkan direktori *project* yang sudah diatur sebelumnya.

erwin@erwin-laptop:~/ikhwan-project\$

Mengacu pada tabel 2, maka *toolchain* akan diinstal pada direktori *build-tools* sehingga perlu dilakukan persiapan terlebih dahulu pada direktori tersebut berupa pembuatan beberapa direktori baru untuk *toolchain*.

```
erwin@erwin-laptop:~/ikhwan-project$ cd ${PRJROOT}/build-
tools
erwin@erwin-laptop:~/ikhwan-project/build-tools$ mkdir
build-binutils build-boot-gcc build-glibc build-gcc
```

Paket-paket *software* yang akan diinstal untuk *toolchain* juga ditempatkan pada direktori *build-tools*, sehingga jika dilihat melalui *console* dengan perintah

```
erwin@erwin-laptop:~/ikhwan-project/build-tools$ ls -l
```

maka akan ditampilkan informasi berikut

```
total 42788
-rwxrwxrwx 1 erwin erwin 16378360 2009-12-25 08:36 binutils-
2.16.1.tar.gz
drwxr-xr-x 2 erwin erwin 4096 2010-01-01 11:30 build-
binutils
drwxr-xr-x 2 erwin erwin 4096 2010-01-01 11:30 build-
boot-gcc
drwxr-xr-x 2 erwin erwin 4096 2010-01-01 11:30 build-gcc
drwxr-xr-x 2 erwin erwin 4096 2010-01-01 11:30 build-gcc
-rwxrwxrwx 1 erwin erwin 12911721 2009-12-19 11:18 gcc-
2.95.3.tar.gz
-rwxrwxrwx 1 erwin erwin 14441250 2009-12-25 08:46 glibc-
2.2.tar.gz
```

## a. Instalasi Kernel Headers

Instalasi *kernel header* merupakan langkah awal dalam melakukan instalasi *toolchain* karena akan digunakan dalam instalasi aplikasi *toolchain* yang lainnya. Kernel yang digunakan dalam penelitian ini adalah kernel linux versi 2.6.11.3. *File* kernel linux ditempatkan pada direktori *kernel* yang telah dibuat sebelumnya. Selanjutnya kita melakukan ekstraksi *file* kernel tersebut dengan mengetikkan perintah.

erwin@erwin-laptop:~/ikhwan-project/kernel\$ tar xvzf linux-2.6.11.3.tar.gz

proses ekstraksi kernel akan menghasilkan *file-file* kernel linux yang berada dalam sebuah direktori dengan nama yang sesuai dengan versi kernel yang digunakan yaitu linux-2.6.11.3. Setelah kernel diekstraksi maka selanjutnya dapat dilakukan proses konfigurasi kernel untuk menentukan fitur apa saja yang akan digunakan pada *target system*. Konfigurasi kernel dilakukan dengan mengetikkan perintah berikut.

erwin@erwin-laptop:~/ikhwan-project/kernel\$ cd linux-2.6.11.3/ erwin@erwin-laptop:~/ikhwan-project/kernel/linux-2.6.11.3\$ make ARCH=arm CROSS\_COMPILE=i386-linuxmenuconfig

Value variabel ARCH merupakan jenis arsitektur *target system*, sedangkan value variabel CROSS\_COMPILE merupakan jenis arsitektur *host* yang digunakan untuk mengembangkan sistem operasi yang akan digunakan oleh target. Gambar 19 berikut menunjukkan jendela konfigurasi *kernel linux*.

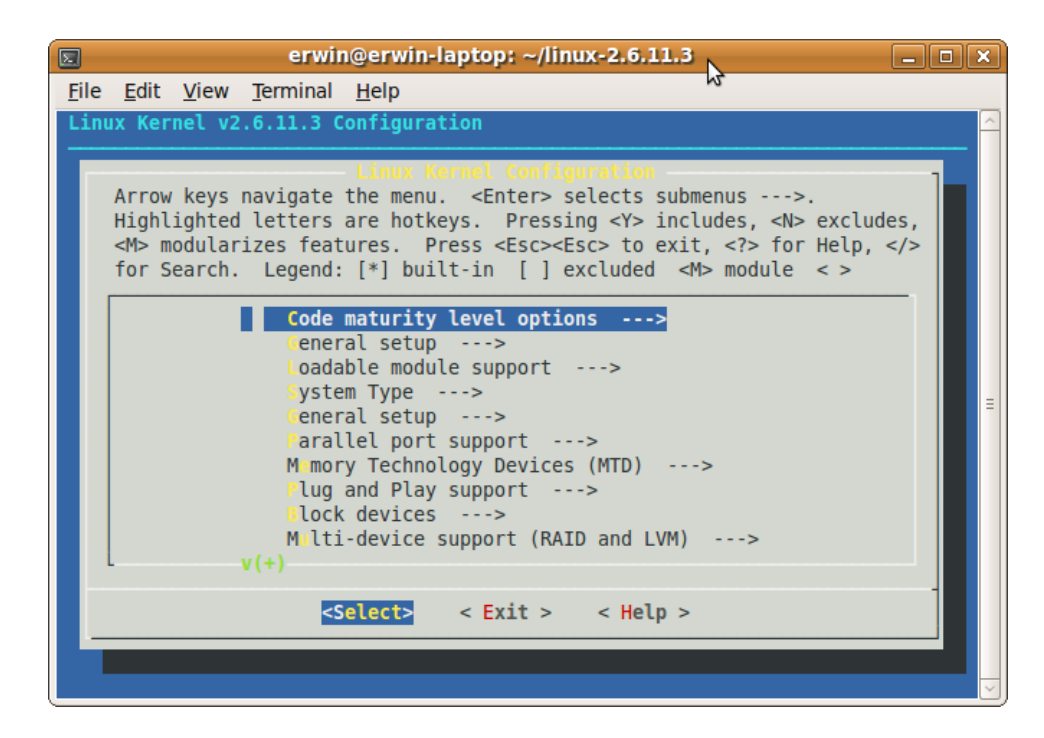

Gambar 19. Jendela konfigurasi kernel linux-2.6.11.3

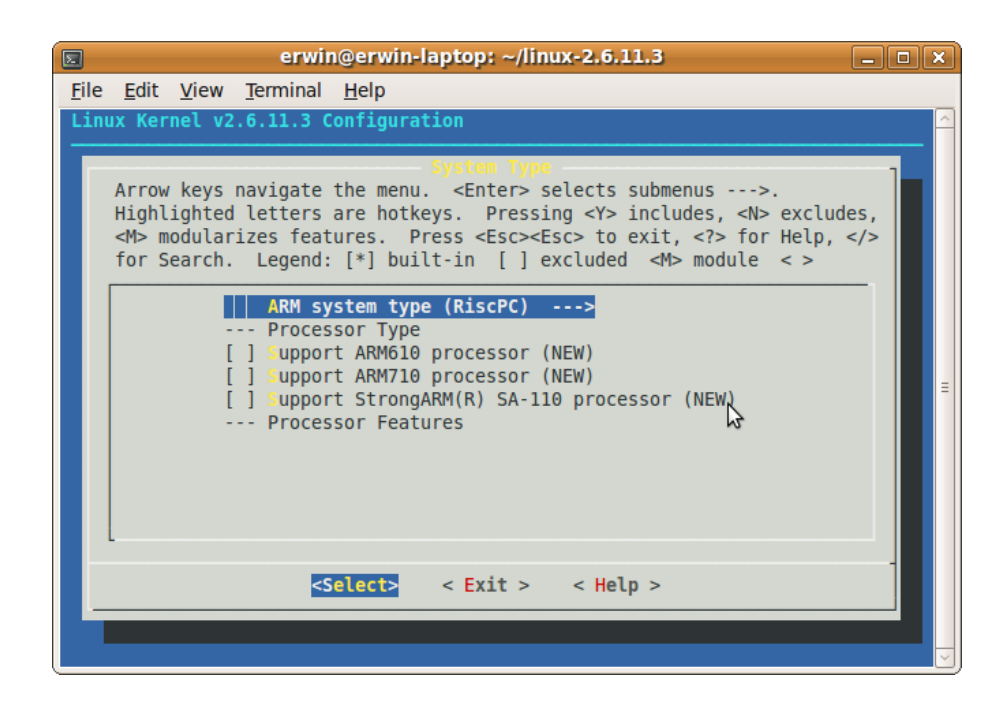

Gambar 20. Pemilihan system type yang digunakan pada kernel 2.6.11.3

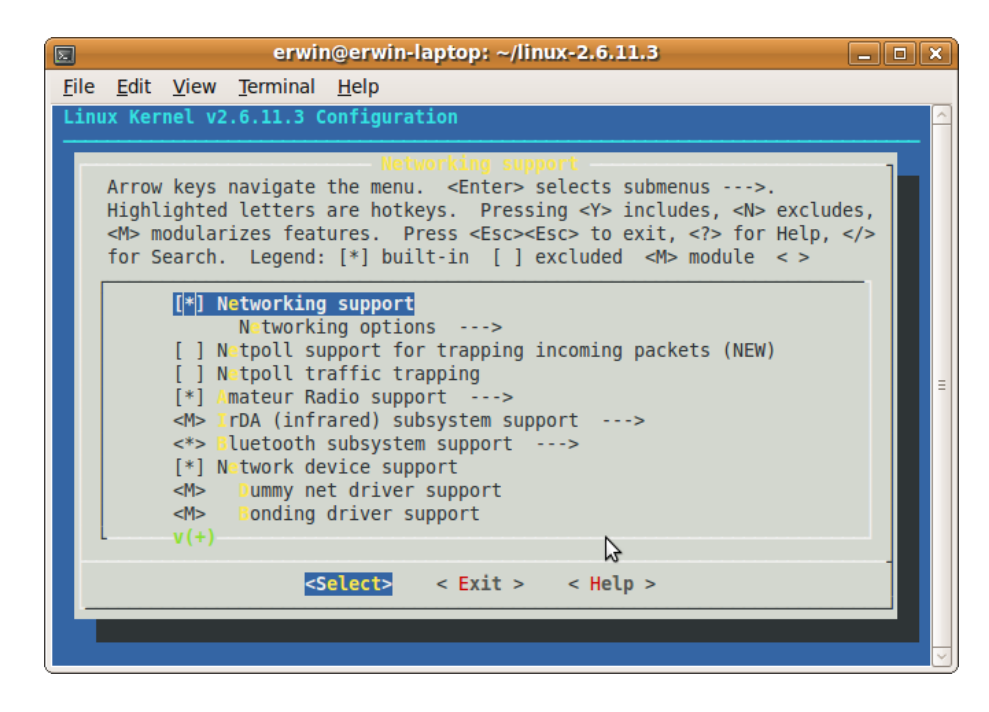

Gambar 21. Fitur networking kernel 2.6.11.3

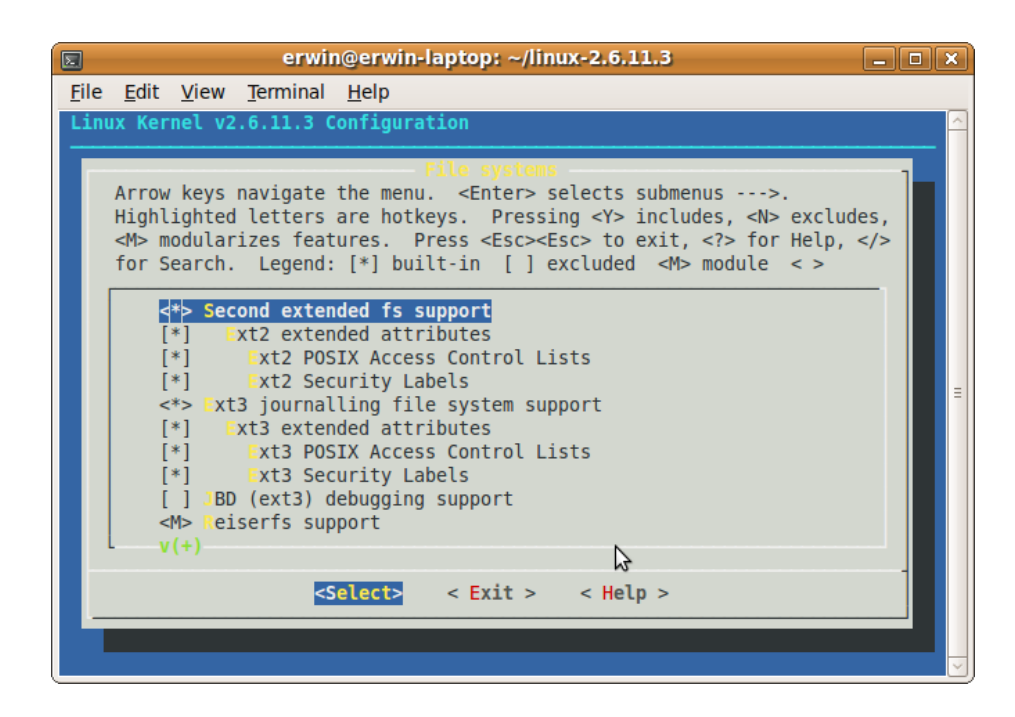

Gambar 22. File system kernel 2.6.11.3

Pada jendela tersebut dapat dilakukan pemilihan fitur-fitur yang akan digunakan pada target sistem seperti fitur *networking*, jenis *filesystem*, dan *driver device*. Lakukan penyimpanan setelah proses konfigurasi selesai

dilakukan sehingga proses akan menulis konfigurasi kernel dalam sebuah file dengan nama *config*. Kemudian keluar dari jendela konfigurasi dengan memilih menu *exit* pada jendel konfigurasi.

Langkah selanjutnya adalah melakukan pembuatan direktori *include* yang diperlukan oleh *toolchain* dan menyalin *kernel header* ke dalamnya.

erwin@erwin-laptop:~/ikhwan-project/kernel\$ mkdir -p
\${TARGET\_PREFIX}/include
erwin@erwin-laptop:~/ikhwan-project/kernel\$ cp -r
include/linux/ \${TARGET\_PREFIX}/include
erwin@erwin-laptop:~/ikhwan-project/kernel\$ cp -r
include/asm-arm/ \${TARGET\_PREFIX}/include/asm
erwin@erwin-laptop:~/ikhwan-project/kernel\$ cp -r
include/asm-generic/ \${TARGET\_PREFIX}/include

direktori asm-arm pada perintah diatas menyesuaikan dengan jenis arsitektur target.

#### b. Instalasi Binary Utilities

Paket *binutils* merupakan *utilities* yang digunakan untuk memanipulasi *file object*. Langkah pertama untuk melakukan instalasi *binutils* adalah dengan mengekstrak *file binutils* yang telah di-*download* pada direktori *build*-

tools. Paket binary utilities yang digunakan adalah binutils-2.16.1.

```
cd ${PRJROOT}/build-tools
erwin@erwin-laptop:~/ikhwan-project/build-tools/$ tar
xvzf binutils-2.16.1.tar.gz
```

Hasil ekstraksi adalah berupa sebuah direktori dengan nama *binutils*-2.16.1. Selanjutnya kita dapat berpindah ke direktori tersebut dan melakukan konfigurasi *binutils*.

```
erwin@erwin-laptop:~/ikhwan-project/build-tools/$ cd
build-binutils
```

```
erwin@erwin-laptop:~/ikhwan-project/build-tools/build-
binutils$ /home/erwin/ikhwan-project/build-
tools/binutils-2.16.1/configure -target=$TARGET -
prefix=${PREFIX}
```

Setelah proses konfigurasi selesai dilakukan, selanjutnya kita dapat

melakukan kompilasi dan instalasi binary utilities.

```
erwin@erwin-laptop:~/ikhwan-project/build-tools/build-
binutils$ make
erwin@erwin-laptop:~/ikhwan-project/build-tools/build-
binutils$ make install
```

Binary utilities telah selesai diinstal, hal ini dapat diketahui dengan

melihat isi dari direktori yang ditunjuk oleh variabel PREFIX.

```
erwin@erwin-laptop:~/ikhwan-project/build-tools/build-
binutils$ ls ${PREFIX}/bin
total 26388
arm-linux-addr2line arm-linux-objdump
arm-linux-ar arm-linux-ranlib
arm-linux-as arm-linux-readelf
arm-linux-c++filt arm-linux-size
arm-linux-ld arm-linux-strings
arm-linux-nm arm-linux-strip
arm-linux-objcopy
```

#### c. Instalasi Bootstrap Compiler

Pada tahap ini penulis melakukan kompilasi *bootstrap compiler* yang hanya mendukung bahasa C dengan menggunakan paket gcc yang merupakan GNU *compiler*. Kemudian setelah *C library* selesai dilakukan kompilasi, kita akan melakukan kompilasi ulang gcc dengan dukungan bahasa C++ secara penuh. Proses instalasi dimulai dengan melakukan ekstraksi paket gcc telah di-*download* pada direktori *build-tools*. Paket gcc yang digunakan adalah gcc-2.95.3.

cd \${PRJROOT}/build-tools

```
erwin@erwin-laptop:~/ikhwan-project/build-tools/$ tar
xvzf gcc-2.95.3.tar.gz
```

Hasil ekstraksi adalah berupa sebuah direktori dengan nama gcc-2.95.3.

Selanjutnya kita dapat berpindah ke direktori tersebut dan melakukan

konfigurasi gcc.

```
erwin@erwin-laptop:~/ikhwan-project/build-tools$ cd
build-boot-gcc
erwin@erwin-laptop:~/ikhwan-project/build-tools/build-
boot-gcc$ /home/erwin/ikhwan-project/build-tools/gcc-
2.95.3/configure --target=$TARGET --prefix={PREFIX} --
without-headers --with-newlib -enable-languages=c
```

Setelah proses konfigurasi selesai dilakukan, selanjutnya kita lakukan

proses kompilasi gcc dengan mengetikkan perintah

```
erwin@erwin-laptop:~/ikhwan-project/build-tools/build-
boot-gcc$ make all-gcc
```

Pada proses kompilasi gcc, muncul beberapa pesan kesalahan (error).

Beberapa pesan kesalahan tersebut antara lain :

```
/home/erwin/ikhwan-project/build-tools/gcc-
2.95.3/gcc/config/arm/arm.c: In function
`arm_override_options':
/home/erwin/ikhwan-project/build-tools/gcc-
2.95.3/gcc/config/arm/arm.c:286: warning: assignment
discards qualifiers from pointer target type
/home/erwin/ikhwan-project/build-tools/gcc-
2.95.3/gcc/config/arm/arm.c:530: error: lvalue required
as left operand of assignment
make[1]: *** [arm.o] Error 1
make[1]: Leaving directory `/home/erwin/ikhwan-
project/build-tools/build-boot-gcc/gcc'
make: *** [all-gcc] Error 2
```

Penyebab dari *error* tersebut adalah adanya *operand* pada *file* arm.c yang tidak sesuai dengan yang dibutuhkan pada saat kompilasi. *Error* ini dapat

diselesaikan dengan mengubah beberapa baris perintah yang ada pada file

arm.c yang ada pada direktori

```
/home/erwin/ikhwan-project/build-tools/gcc-
2.95.3/gcc/config/arm/
```

Baris perintah yang menandakan terjadinya *error* berada pada baris perintah 530 sehingga kita harus mengubah baris perintah tersebut yang

semula adalah

```
arm_prog_mode = TARGET_APCS_32 ? PROG_MODE_PROG32 :
PROG_MODE_PROG26;
```

menjadi

```
arm_prgmode = TARGET_APCS_32 ? PROG_MODE_PROG32 :
PROG MODE PROG26;
```

Pesan kesalahan lain yang ditemui saat proses kompilasi adalah

```
inlined from `collect_execute' at /home/erwin/ikhwan-
project/build-tools/gcc-2.95.3/gcc/collect2.c:1762:
/usr/include/bits/fcnt12.h:51: error: call to
`__open_missing_mode' declared with attribute error: open
with O_CREAT in second argument needs 3 arguments
make[1]: *** [collect2.o] Error 1
make[1]: Leaving directory `/home/erwin/ikhwan-
project/build-tools/build-boot-gcc/gcc'
make: *** [all-gcc] Error 2
```

Penyebab *error* ini adalah penggunaan argumen O\_CREAT yang tidak cocok dengan fungsi \_open\_missing\_mode pada *file* collect2.c sehingga perlu digantikan dengan argumen yang lain. *Error* kedua ini dapat diselesaikan dengan mengubah beberapa baris perintah yang ada pada *file* collect2.c yang ada pada direktori

```
/home/erwin/ikhwan-project/build-tools/gcc-2.95.3/gcc/
```

Baris perintah yang menandakan terjadinya *error* berada pada baris perintah 1762 sehingga kita harus mengubah baris perintah tersebut yang

semula adalah

```
redir_handle = open (redir, O_WRONLY | O_TRUNC |
O_CREAT);
```

menjadi

redir\_handle = open (redir, S\_IRUSR | S\_IWUSR);

Pesan kesalahan selanjutnya yang ditemui saat proses kompilasi adalah

```
Aborted
rm -f libgcc1.S
mv tmplibgcc1.a libgcc1-asm.a
make[3]: Leaving directory `/home/erwin/ikhwan-project-
2/build-tools/build-boot-gcc/gcc'
rm -rf tmplibgcc.a tmpcopy
mkdir tmpcopy
if [ xlibgcc1-asm.a != x ]; \
      then (cd tmpcopy; arm-linux-ar x ../libgcc1-asm.a); \
      else true; \
      fi
(cd tmpcopy; chmod +w * > /dev/null 2>&1)
make[2]: [stmp-multilib-sub] Error 1 (ignored)
(cd tmpcopy; arm-linux-ar x ../libgcc2.a)
(cd tmpcopy; arm-linux-ar rc ../tmplibgcc.a *.o)
arm-linux-ar: *.o: No such file or directory
make[2]: *** [stmp-multilib-sub] Error 1
make[2]: Leaving directory `/home/erwin/ikhwan-project-
2/build-tools/build-boot-gcc/gcc'
make[1]: *** [stmp-multilib] Error 1
make[1]: Leaving directory `/home/erwin/ikhwan-project-
2/build-tools/build-boot-gcc/gcc'
make: *** [all-gcc] Error 2
```

Penyebab *error* diatas terjadi pada stmp-multilib-sub dan stmpmultilib serta tidak adanya *file* atau direktori arm-linux-ar yang diperlukan pada saaat proses kompilasi *bootstrap compiler*. *Error* ini pun berkaitan dengan file libgcc2.a dan tmplibgcc.a. Penulis kesulitan menemukan solusi yang tepat untuk permasalahan *error* yang terakhir, sehingga penulis memutuskan untuk menghentikan proses perancangan dengan menggunakan metode manual. Hal ini dikarenakan jika terjadi kegagalan pada salah satu proses instalasi, maka proses selanjutnya tidak dapat dilakukan. Sebagai langkah lanjutan, penulis mencoba untuk menerapkan metode perancangan secara otomatis dengan menggunakan beberapa *tools* seperti *crosstool* dan *buildroot*.

#### 2. Metode Implementasi Secara Otomatis Menggunakan Crosstool

*Crosstool* merupakan paket *toolchain* yang dikembangkan oleh seorang *software engineer* bernama Dan Kegel untuk memudahkan para pengembang *embedded linux system* dalam melakukan konfigurasi dan instalasi *cross-platform development toolchain. Crosstool* berisi *file-file* beserta dengan perintah-perintah yang digunakan untuk melakukan konfigurasi dan instalasi *toolchain.* Dalam proses instalasi *crosstool*, diperlukan koneksi internet dengan stabilitas yang cukup tinggi karena proses instalasi dilakukan dengan men-*download* paket-paket yang dibutuhkan secara langsung. Setelah proses *download* file paket yang dibutuhkan secara otomatis.

Proses instalasi *crosstool* diawali dengan melakukan ekstraksi *file crosstool* yang telah di-*download* dengan mengetikkan perintah berikut.

tar -xzvf crosstool-0.43.tar.gz

65

Hasil dari proses ekstraksi adalah berupa sebuah direktori dengan nama *crosstool*-0.43. Selanjutnya kita lihat *demo script* yang ada pada direktori tersebut sesuai dengan jenis arsitektur prosesor yang akan dikembangkan. Jika arsitektur ARM, maka *file* yang harus kita lihat adalah *demo-arm.sh*. Dalam file ini dapat kita ketahui tiga variabel penting, yaitu :

TARBALLS\_DIR=\$HOME/downloads
RESULT\_TOP=/opt/crosstool
GCC\_LANGUAGES="c,c++,java,f77"

Variabel pertama mengindikasikan direktori yang digunakan sebagai tempat untuk meletakkan *file-file* paket yang akan di-*download* pada saat instalasi *crosstool*. Secara standar *file* hasil *download* akan ditempatkan pada direktori /*home/downloads*, direktori ini dapat diubah sesuai dengan yang diinginkan oleh pengembang. Variabel kedua mengindikasikan direktori yang digunakan sebagai tempat instalasi *toolchain*. Direktori ini juga dapat diubah sesuai dengan keinginan pengembang sistem. Variabel terakhir mengindikasikan pilihan bahasa yang bisa dilakukan kompilasi dengan menggunakan *toolchain*.

Versi dari paket yang akan diinstal untuk arsitektur ARM dapat dilihat pada baris perintah

eval `cat arm.dat gcc-4.1.0-glibc-2.3.2-tls.dat` sh all.sh - notest

Versi-versi dari paket tersebut merupakan versi paket yang telah diuji oleh pengembang *crosstool* sendiri. Akan tetapi kita juga dapat mengganti versi pada baris perintah tersebut sesuai dengan yang diinginkan. Selanjutnya dengan menggunakan hak akses sebagai *root*, kita buat direktori /*opt/crosstool* dan membuatnya menjadi *writable* untuk *user*.

sudo mkdir /opt/crosstool
sudo chown \$USER /opt/crosstool

Setelah beberapa pengaturan selesai dilakukan, langkah terakhir adalah menjalankan *file* demo-arm.sh dengan mengetikkan perintah berikut.

```
sh demo-arm.sh
```

Proses instalasi *crosstool* akan berjalan secara otomatis dengan terkoneksi langsung ke internet. Beberapa paket-paket *software* yang dibutuhkan akan di-*download* secara langsung. Proses ini membutuhkan waktu yang relatif lama tergantung pada kecepatan koneksi internet dan spesifikasi *hardware host* yang digunakan.

Pada perancangan metode otomatis dengan menggunakan *crosstool* ini, penulis juga menemukan berbagai macam pesan kesalahan yang serupa dengan pesan kesalahan pada saat perancangan secara manual sehingga proses instalasi pun gagal dan tidak dapat dilanjutkan.

## 3. Metode Implementasi Secara Otomatis Menggunakan BuildRoot

BuildRoot merupakan tools yang didesain untuk memudahkan para engineer dalam mengembangkan project yang berkaitan dengan embedded linux system. Tools ini juga sangat cocok digunakan untuk para pemula yang masih belum mengerti banyak tentang perancangan embedded linux system. Tools ini lebih mudah jika dibandingkan dengan Crosstool karena memiliki fasilitas GUI yang memudahkan dalam melakukan konfigurasi sistem yang akan dikembangkan berikut paket-paket *software* yang akan diinstal. Proses instalasi *buildroot* dapat dilakukan dengan dua cara yakni secara *online* maupun secara *offline*, tetapi antara keduanya sama-sama memerlukan koneksi internet dengan stabilitas yang cukup tinggi untuk melakukan *download* paket-paket *software* yang dibutuhkan. Dalam penelitian ini, penulis melakukan instalasi *buildroot* secara *online*.

Penulis menggunakan direktori ikhwan-project pada *home directory* sebagai direktori instalasi *buildroot*. Sebelum melakukan instalasi *buildroot*, terlebih dahulu kita melakukan ekstraksi file *buildroot* yang telah di-*download* dengan mengetikkan perintah.

erwin@erwin-laptop:~\$ cd ikhwan-project/ erwin@erwin-laptop:~/ikhwan-project\$ tar xvzf buildroot-2009.02.tar.gz erwin@erwin-laptop:~/ikhwan-project\$ cd buildroot-2009.02/

Host yang digunakan harus dipastikan telah terinstalasi paket *library* libncurses5-dev. Jika paket tersebut belum terinstal, kita dapat melakukan instalasi dengan mengetikkan perintah

erwin@erwin-laptop:~\$ sudo apt-get install libncurses5-dev

Langkah awal yang harus dilakukan dalam proses instalasi *buildroot* adalah melakukan konfigurasi untuk menentukan jenis arsitektur target, fitur-fitur sistem serta paket-paket aplikasi yang akan diaplikasikan pada *target system*. Perintah yang digunakan untuk melakukan konfigurasi adalah

erwin@erwin-laptop:~/ikhwan-project/buildroot-2009.02\$ make menuconfig

Dalam proses yang berjalan, penulis menemukan pesan kesalahan sebagai berikut.

| BUILDROOT DL DIR clean:       | Ok |            |
|-------------------------------|----|------------|
| CC clean:                     | Ok |            |
| CXX clean:                    | Ok |            |
| CPP clean:                    | Ok |            |
| CFLAGS clean:                 | Ok |            |
| INCLUDES clean:               | Ok |            |
| CXXFLAGS clean:               | Ok |            |
| which installed:              | Ok |            |
| sed works:                    | Ok | (/bin/sed) |
| GNU make version '3.81':      |    | Ok         |
| C compiler '/usr/bin/gcc'     |    |            |
| C compiler version '4.3.3':   |    | Ok         |
| C++ compiler '/usr/bin/g++'   |    |            |
| C++ compiler version '4.3.3': |    | Ok         |
| awk installed:                |    | Ok         |
| bash installed:               |    | Ok         |
| bison installed:              |    | Ok         |
| flex installed:               |    | Ok         |
| gettext installed:            |    | FALSE      |

Checking build system dependencies:

You must install 'gettext' on your build machine

Dari pesan kesalahan yang muncul tersebut diketahui bahwa pada *host* belum terinstal aplikasi *gettext* yang ditandai dengan kondisi FALSE. Masalah tersebut dapat diselesaikan dengan melakukan instalasi aplikasi yang dimaksud.

erwin@erwin-laptop:~\$ sudo apt-get install gettext

Proses konfigurasi dapat dilanjutkan dengan mengetikkan kembali perintah

erwin@erwin-laptop:~/ikhwan-project/buildroot-2009.02\$ make menuconfig

Hasil eksekusi baris perintah diatas akan memunculkan jendela konfigurasi *buildroot* yang berbasis GUI seperti ditunjukkan pada gambar 23.

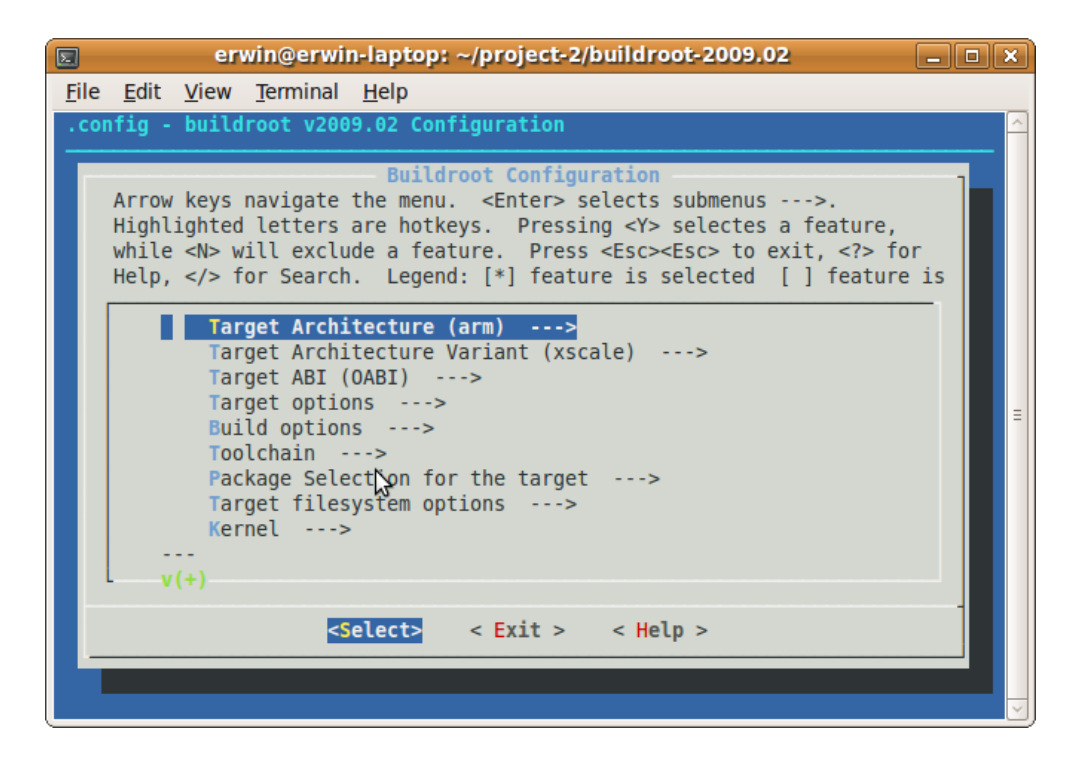

Gambar 23. Jendela utama konfigurasi buildroot

Beberapa hal utama yang harus diatur pada proses konfigurasi *buildroot* ini adalah :

- a. Jenis dan variant arsitektur target,
- b. Fitur toolchain,
- c. Paket-paket aplikasi yang akan diinstal,

Jenis arsitektur target yang akan dikembangkan dapat dipilih melalui menu *Target Architecture* sehingga ditampilkan beberapa pilihan jenis arsitektur seperti ditunjukkan gambar 24 berikut ini.

| Target Architecture Use the arrow keys to navigate this window or press the hotkey of the item you wish to select followed by the <space bar="">. Press <? > for additional information about this option.</space> |
|----------------------------------------------------------------------------------------------------|
| (X) arm<br>() armeb<br>() avr32<br>() cris<br>() i386<br>() mips<br>v(+)                                                                                                    |
| <pre><select> &lt; Help &gt;</select></pre>                                                                                                    |

Gambar 24. *Target architecture* 

Sedangkan pemilihan *variant* dari jenis arsitektur yang telah ditentukan melalui menu *Target Architecture Variant* sehingga ditampilkan beberapa pilihan *variant* untuk jenis arsitektur tertentu seperti ditunjukkan gambar 25.

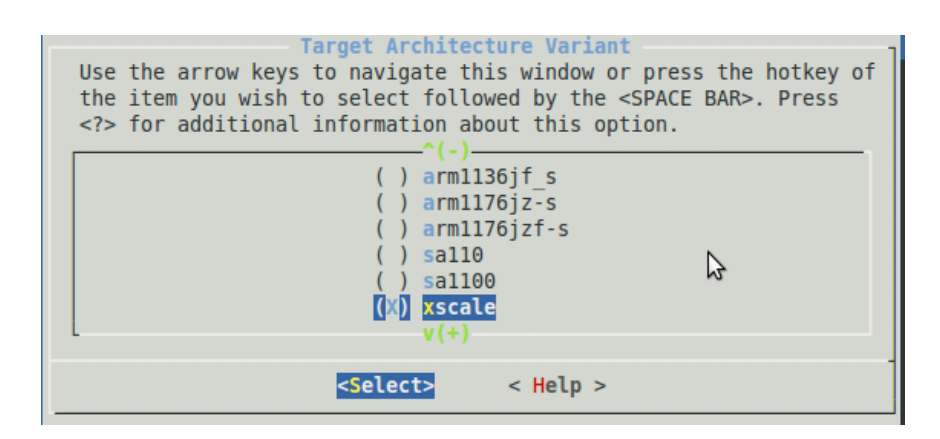

Gambar 25. Target architecture variant

Langkah konfigurasi selanjutnya adalah melakukan pemilihan fitur *toolchain* yang digunakan untuk perancangan *target system*. Minimal fitur yang harus diaktifkan adalah fitur untuk *compiler* c++.

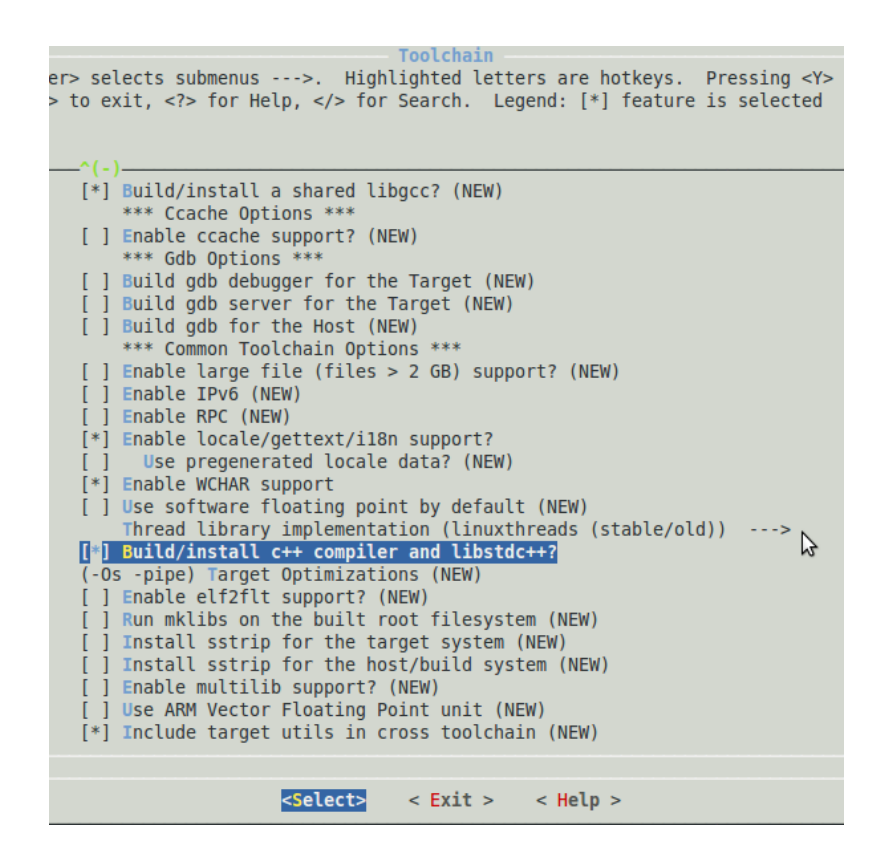

Gambar 26. Fitur-fitur Toolchain

Langkah selanjutnya adalah pemilihan paket-paket aplikasi yang akan diimplementasikan pada target. Paket aplikasi yang disertakan dalam *buildroot* harus diseleksi terlebih dahulu menyesuaikan dengan sistem yang akan dikembangkan karena jumlahnya yang cukup banyak. Akan tetapi kita juga dapat mengimplementasikan semua paket aplikasi yang disediakan, dengan konsekuensi pada penambahan kapasitas *file* yang dihasilkan dari proses ini serta proses instalasi yang akan bertambah lama. Pemilihan paket-paket aplikasi dilakukan melalui menu *Package Selection for The Target* seperti pada gambar 27 berikut.

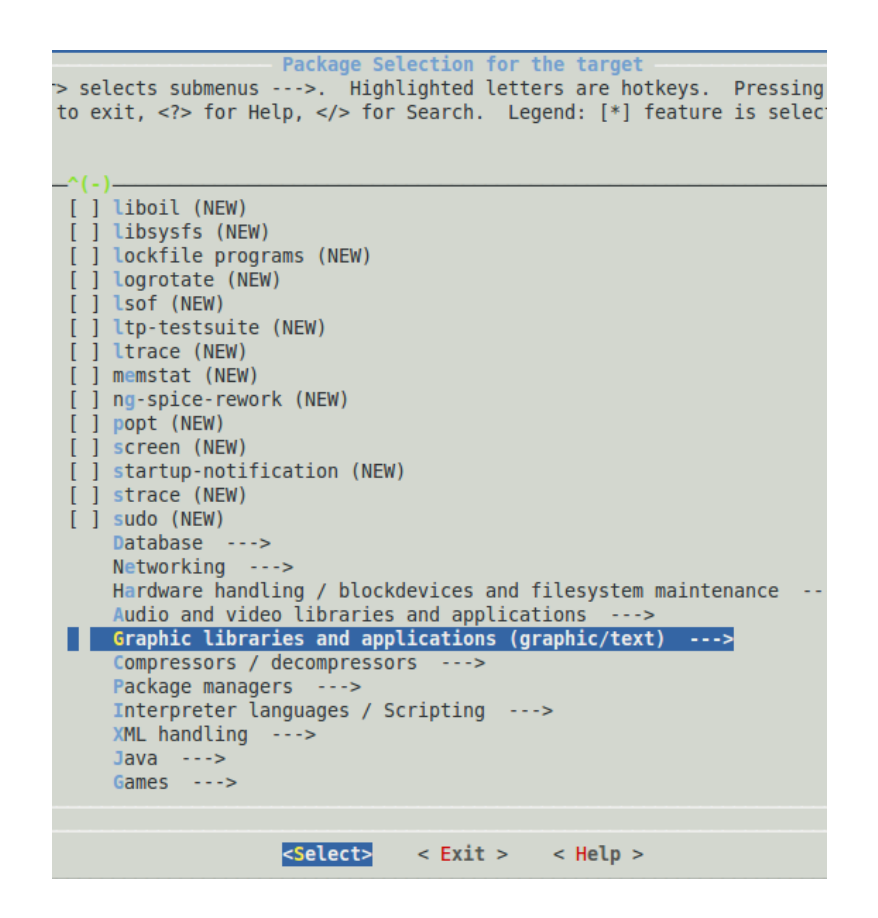

Gambar 27. Package selection for the target

Tahapan konfigurasi selanjutnya adalah konfigurasi *filesystem* untuk target dan pemilihan jenis *bootloader* yang akan diterapkan pada target. Pada *embedded pc* CSB625, *bootloader* yang digunakan adalah Micromonitor sedangkan secara standar untuk arsitektur ARM, *bootloader* yang digunakan adalah U-boot. Dengan adanya perbedaan ini, maka harus dilakukan proses *patching* pada *buildroot* agar mendukung *bootloader* Micromonitor. Proses patch dilakukan dengan menggunakan kode sebagai berikut.

diff -purN buildroot/target/Config.in buildrootumon/target/Config.in --- buildroot/target/Config.in 2008-03-31 00:15:26.00000000 -0700 +++ buildroot-umon/target/Config.in 2008-03-31 22:22:09.000000000 -0700 @@ -19,6 +19,7 @@ source "target/x86/grub/Config.in" source "target/x86/syslinux/Config.in"

```
source "target/powerpc/yaboot/Config.in"
source "target/u-boot/Config.in"
+source "target/umon/Config.in"
endmenu
menu "Kernel"
diff
                   buildroot/target/Makefile.in
                                                  buildroot-
       -purN
umon/target/Makefile.in
--- buildroot/target/Makefile.in 2008-03-31 00:15:26.00000000
-0700
+++ buildroot-umon/target/Makefile.in 2008-03-31
22:22:30.00000000 -0700
00 -15,6 +15,10 00 ifeq ($(strip $(BR2 TARGET UBOOT)),y)
include target/u-boot/Makefile.in
endif
+ifeq ($(strip $(BR2 TARGET UMON)),y)
+include target/umon/Makefile.in
+endif
 # and finally build the filesystems/tarballs
include target/*/*.mk
                 buildroot/target/umon/Config.in
diff
       -purN
                                                  buildroot-
umon/target/umon/Config.in
--- buildroot/target/umon/Config.in 1969-12-31
16:00:00.00000000 -0800
+++ buildroot-umon/target/umon/Config.in 2008-03-31
22:18:49.00000000 -0700
@@ -0,0 +1,20 @@
+config BR2 TARGET UMON
+ bool "Micromonitor Boot Loader"
+ default n
+ help
+ Build uMon bootloader.
+
+config BR2 TARGET UMON PORT
+ string "port name"
+ depends on BR2 TARGET UMON
+ default "$(BOARD NAME)"
+ help
+
    uMon port name. This is the name of the directory under
umon ports.
+
+config BR2 TARGET UMON CUSTOM PATCH
+ string "custom patch"
+ depends on BR2 TARGET UMON
+ help
   If your board requires a custom patch, add the path to the
+
file here.
   Most users may leave this empty.
+
+
diff
       -purN
               buildroot/target/umon/Makefile.in buildroot-
umon/target/umon/Makefile.in
--- buildroot/target/umon/Makefile.in 1969-12-31
16:00:00.00000000 -0800
+++ buildroot-umon/target/umon/Makefile.in 2008-03-31
22:18:49.00000000 -0700
@@ -0,0 +1,66 @@
```

```
+#
+# umon
+#
+UMON VERSION:=sep8 2007
+UMON SOURCE:=umon $ (UMON VERSION).tgz
+UMON SITE:=http://microcross.com
+UMON PORT:=$(strip $(subst ",,$(BR2 TARGET UMON PORT)))
+UMON DIR:=$(PROJECT BUILD DIR)/umon/umon ports/$(UMON PORT)
+UMON HOST DIR:=$(PROJECT BUILD DIR)/umon/umon_main/host
+UMON PATCH DIR:=$ (PROJECT BUILD DIR) /umon-patches
+UMON CAT := \overline{\$} (ZCAT)
+UMON BIN:=boot.bin
+UMON TOP:=$(PROJECT BUILD DIR)/umon/umon main
+# this is a nasty hack to get the PLATFORM variable from the
makefile
+UMON PLATFORM:=$$(grep '^PLATFORM.*=' $(UMON DIR)/makefile |
sed 's@^PLATFORM.*=@@')
+
+$(DL DIR)/$(UMON SOURCE):
+ $ (WGET) -P $ (DL DIR) $ (UMON SITE) /$ (UMON SOURCE)
+
+$(UMON DIR)/.unpacked: $(DL DIR)/$(UMON SOURCE)
+ $(UMON CAT) $(DL DIR)/$(UMON SOURCE) \
       | tar -C $(PROJECT BUILD DIR) $(TAR OPTIONS) -
+
+ touch $0
+
+$(UMON DIR)/.patched: $(UMON DIR)/.unpacked
+ifneq ($(strip $(BR2 TARGET UMON CUSTOM PATCH)),"")
+ @mkdir -p $ (UMON PATCH DIR)
+ cp -dpr $(BR2 TARGET UMON CUSTOM PATCH) $(UMON PATCH DIR)
+ toolchain/patch-kernel.sh $ (PROJECT_BUILD DIR)/umon
$(UMON PATCH DIR) *.patch
+endif
+ touch $@
+
+$(UMON DIR)/build $(UMON PLATFORM)/$(UMON BIN):
$(UMON DIR)/.patched
                  $ (UMON HOST DIR) UMON TOP=$ (UMON TOP)
+ $(MAKE)
            -C
OSTYPE=linux install
+ $(MAKE) $(TARGET CONFIGURE OPTS) -C
                                              $(UMON DIR)
UMONTOP=$(UMON TOP)
+
+$(BINARIES DIR)/$(UMON BIN):
$(UMON DIR)/build $(UMON PLATFORM)/$(UMON BIN)
               $(UMON DIR)/build $(UMON PLATFORM)/$(UMON BIN)
+ ср
$(BINARIES DIR) /$(UMON BIN)
+umon: $(BINARIES DIR)/$(UMON BIN)
+
+umon-clean:
+ $(MAKE) -C $(UMON DIR) clean
+
+umon-dirclean:
+ rm -rf $(UMON DIR)
+
+umon-source: $(DL DIR)/$(UMON SOURCE)
```

```
+#
+# Toplevel Makefile options
+#
+ifeq ($(strip $(BR2 TARGET UMON)),y)
+TARGETS+=umon
+endif
+
+umon-status:
+ @echo
+ @echo BR2 TARGET UMON PORT = $ (BR2 TARGET UMON PORT)
              BR2 TARGET UMON CUSTOM PATCH
+ @echo
                                           _
$ (BR2 TARGET UMON CUSTOM PATCH)
+ @echo
+ @exit 0
```

Kode-kode tersebut dibuat dalam sebuah *file* dengan ekstensi .patch, sebagai contoh umon\_buildroot.patch. Pada terminal *console*, *pointer* diarahkan ke direktori *buildroot* dan lakukan proses *patching* dengan mengetikkan perintah sebagai berikut.

patch -p1 < /home/erwin/Desktop/Umon/umon\_buildroot.patch</pre>

Dengan menggunakan *patch* tersebut maka pada konfigurasi *buildroot* akan muncul pilihan *bootloader* Micromonitor seperti ditunjukkan pada gambar 28 berikut.

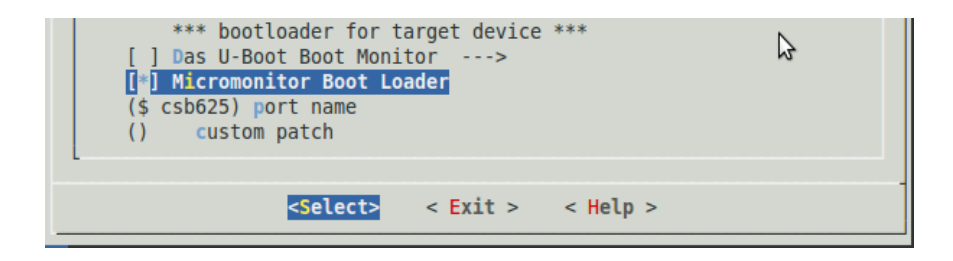

Gambar 28. Pilihan jenis bootloader

Port name disesuaikan dengan platform yang digunakan.

Tahapan terakhir dalam konfigurasi *buildroot* adalah pemilihan versi kernel linux dengan mengatur *kernel type* pada posisi *Linux Advanced Configuration*  dan menentukan versi yang akan digunakan serta format *kernel binary* yang akan digunakan oleh target. Secara standar, arsitektur ARM menggunakan format *kernel binary* zImage.

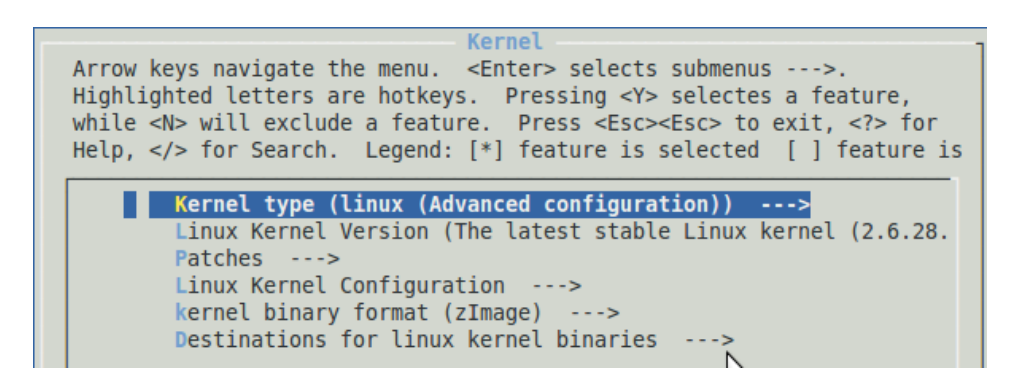

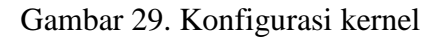

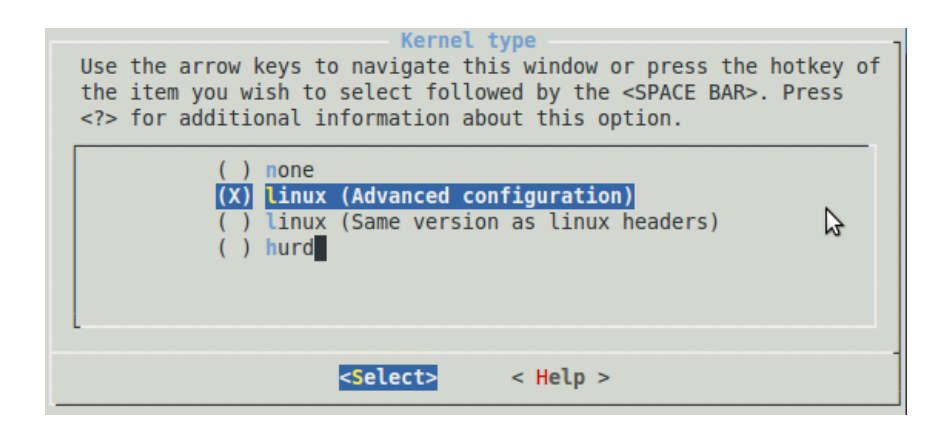

Gambar 30. Kernel type

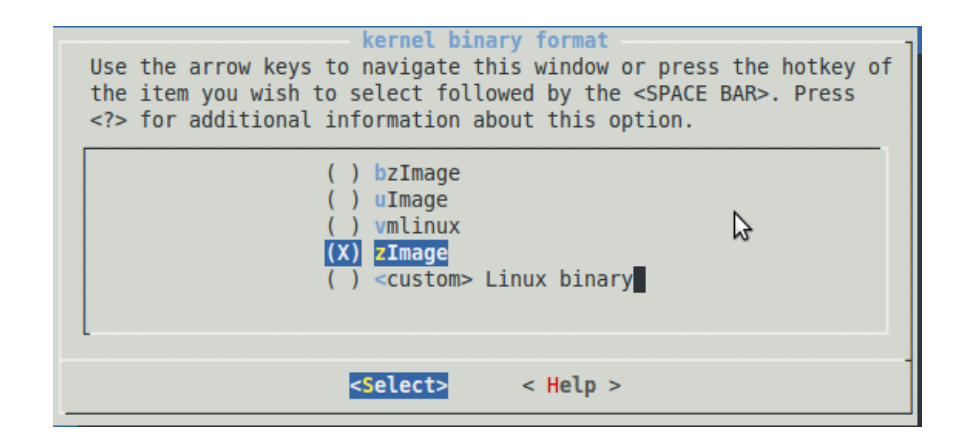

Gambar 31. Format kernel binary

Setelah proses konfigurasi selesai dilakukan, maka lakukan proses penyimpanan konfigurasi dengan memilih menu *Save an alternate Configuration File* pada jendela utama konfigurasi *buildroot*. Kemudian pilih menu *exit* untuk mengakhiri proses konfigurasi dan menutup jendela konfigurasi *buildroot*.

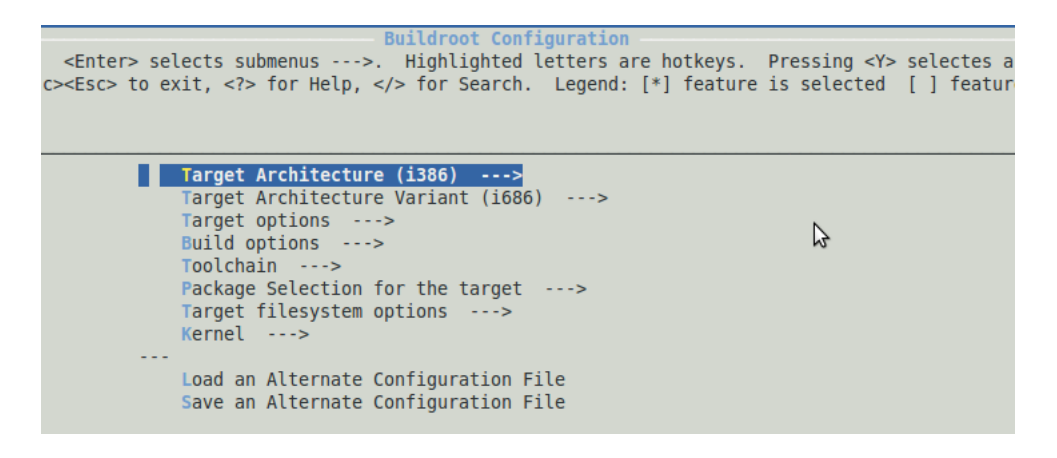

Gambar 32. Save an alternate configuration file

Dengan konfigurasi yang telah ditentukan, selanjutnya kita siap untuk melakukan kompilasi dan instalasi fitur-fitur serta paket-paket aplikasi yang telah dipilih dengan mengetikkan perintah berikut pada *console*.

erwin@erwin-laptop:~/ikhwan-project/buildroot-2009.02\$ make

Proses kompilasi dan instalasi akan berjalan secara otomatis termasuk kompilasi dan instalasi *kernel linux* yang akan digunakan untuk target. Proses ini membutuhkan waktu yang cukup lama, karena paket-paket aplikasi yang akan diinstal harus di-*download* terlebih dahulu kemudian dilakukan ekstraksi, konfigurasi dan instalasi. Ketika proses kompilasi dan instalasi sampai pada konfigurasi kernel maka kita akan diminta untuk mengkonfigurasikan kernel yang akan digunakan untuk target. Fitur-fitur apa saja yang akan diaktifkan, jenis *device driver* yang akan digunakan, format *filesystem* yang didukung serta pengaturan lain jika diperlukan.

| Networking support<br>Arrow keys navigate the menu. <enter> selects submenus&gt;.<br/>Highlighted letters are hotkeys. Pressing <y> includes, <n> excludes,<br/><m> modularizes features. Press <esc><esc> to exit, <? > for Help,  for Search. Legend: [*] built-in [] excluded <m> module &lt; &gt;</m></esc></esc></m></n></y></enter>                                                  |
|----------------------------------------------------------------------------------------------------|
| <pre>- Networking support<br/>Networking options&gt;<br/>[] Amateur Radio support&gt;<br/>&lt;&gt; CAN bus subsystem support&gt;<br/>&lt;&gt; IrDA (infrared) subsystem support&gt;<br/>&lt;&gt; Bluetooth subsystem support&gt;<br/><m> RxRPC session sockets<br/>[] RxRPC dynamic debugging<br/>&lt;&gt; RxRPC Kerberos security<br/>&lt;&gt; Phonet protocols family<br/>v(+)</m></pre> |
| <pre><select> &lt; Exit &gt; &lt; Help &gt;</select></pre>                                                                                                    |

Gambar 33. Konfigurasi fitur networking kernel 2.6.28.2

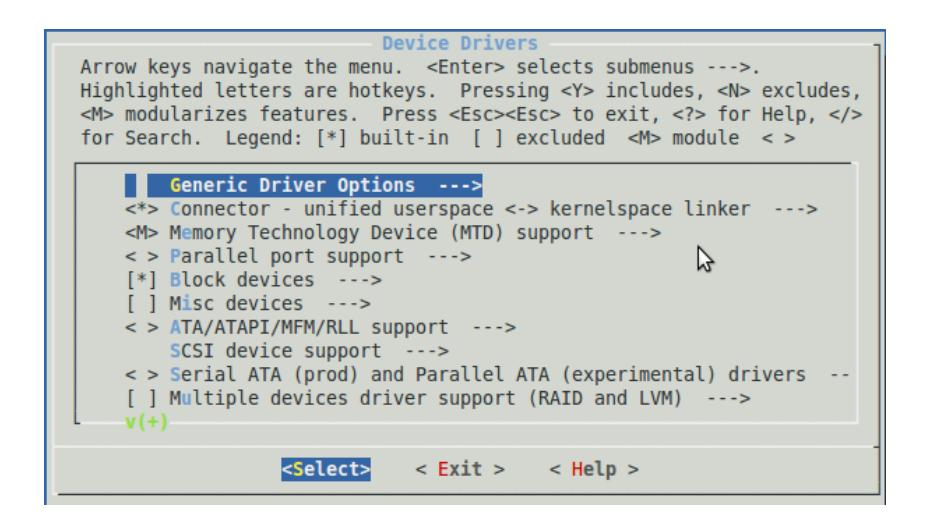

Gambar 34. Konfigurasi device driver kernel 2.6.28.2

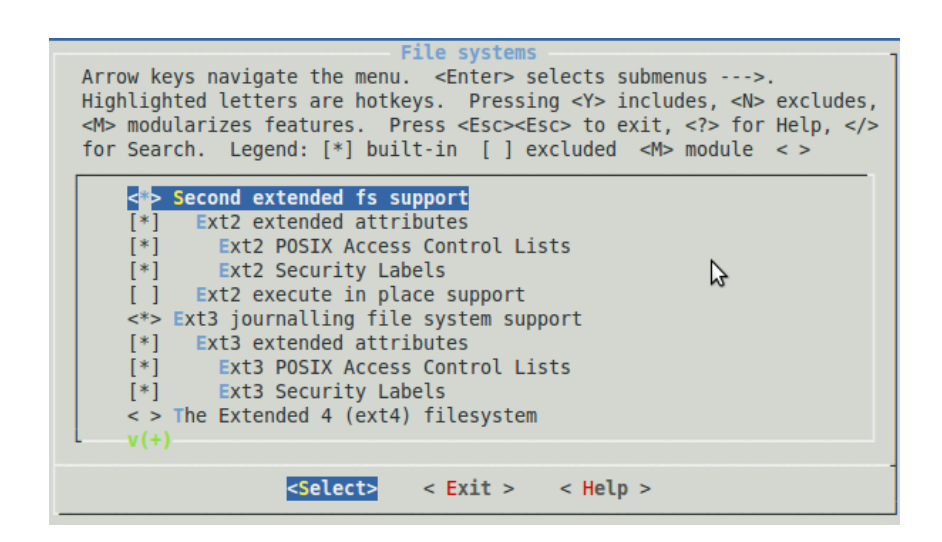

Gambar 35. Konfigurasi file system kernel 2.6.28.2

Setelah proses konfigurasi kernel selesai dilakukan dan telah dilakukan penyimpanan, maka proses kompilasi dan instalasi akan dilanjutkan kembali.

*BuildRoot* menerapkan sistem *stamping*, sebagai penanda terhadap sebuah fitur atau aplikasi yang telah selesai diinstal. Dengan adanya sistem *stamp* ini, kita dapat melakukan penundaan proses tanpa harus mengulang kembali dari awal. Ketika proses berjalan kembali, maka bagian yang sudah selesai dilakukan konfigurasi dan instalasi akan dilewati dan dilanjutkan pada bagian yang masih tersisa.

Pada tahap terakhir proses kompilasi dan instalasi sistem *embedded* menggunakan *buildroot* ini, penulis menemukan pesan kesalahan yang belum ditemukan solusinya sehingga proses terhenti dan tidak dapat dilanjutkan. Pesan kesalahan yang ditemui adalah sebagai berikut

```
/home/erwin/project-2/buildroot-
2009.02/build_arm/staging_dir/usr/bin/../lib/gcc/arm-linux-
uclibc/4.3.2/libgcc.a(_dvmd_lnx.o): In function `__div0':
/home/erwin/project-2/buildroot-
2009.02/toolchain build_arm/gcc-
```

```
4.3.2/libgcc/../gcc/config/arm/lib1funcs.asm:1079: undefined
reference to `raise'
make[1]: *** [/boot.elf] Error 1
make[1]: Leaving directory `/home/erwin/project-2/buildroot-
2009.02/project_build_arm/uclibc/umon/umon_ports/csb625'
make: *** [/home/erwin/project-2/buildroot-
2009.02/project_build_arm/uclibc/umon/umon_ports/csb625/build
```

```
$(grep] Error 2
```

Penyebab dari *error* tersebut diatas berada pada fungsi \_\_div0 yang berada pada file libgcc.a yang berhubungan dengan fungsi raise pada file liblfuncs.asm. Fungsi \_\_div0 merupakan sebuah fungsi yang mendefinisikan pembagian dengan angka 0 yang harus dihindari dalam perhitungan maupun program. Penulis sudah mencoba melakukan proses *patching* dengan menggunakan kode-kode program untuk menyelesaikan masalah diatas. Akan tetapi usaha tersebut tidak memberikan solusi apapun terhadap *error* tersebut. Kode program untuk proses *patching* yang digunakan adalah sebagai berikut.

Secara ideal jika proses instalasi berjalan dengan sempurna tanpa adanya pesan kesalahan maka informasi terakhir yang dapat dilihat sebagai indikator bahwa proses telah selesai adalah

```
/buildroot-2009.02/binaries/uclibc/rootfs.arm.ext2
/project_build_arm/uclibc/.fakeroot*
```

Informasi tersebut menandakan bahwa proses pembangunan sistem *embedded* linux untuk target telah selesai dilakukan. *File-file* yang dihasilkan dari proses tersebut adalah berupa *root filesystem* dalam format *filesystem* ext2 (rootfs.arm.ext2) dan *kernel image* (zImage) yang siap digunakan oleh target.